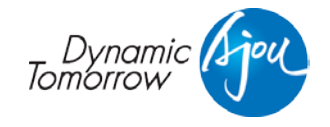

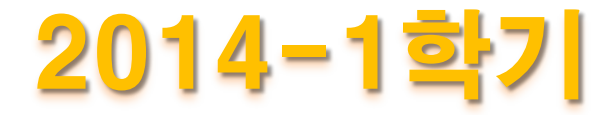

# 교환학생/복수학위 합격자 Orientation

#### 2013. 8. 19.

**Office of International Affairs** 

#### Contents

- 합격후 유의사항
- 지원서 작성
- 입학허가서 및 준비사항
   입학허가서 수령, 비자 및 보험, 기숙사
- 본교 행정사항
   본교 등록, 졸업, ABEEK, 장학, 학점인정, 학점이관

#### I. 14-1 파견 진행 절차

| 8~9월    | 파견대학 지원서 작성 : 국제협력팀(또는 온라인) 제출     |  |
|---------|------------------------------------|--|
| 10월~12월 | 지원대학에서 입학허가서 수령                    |  |
| 12월 말   | 파견 전 오리엔테이션 참석                     |  |
| 12월~2월  | 상대교 수강신청, 비자신청, 상대교 기숙사 신청 등 출국 준비 |  |
| 1월~3월   | 출국                                 |  |
| 2월      | 본교 등록금 납부                          |  |
| 5~8월    | 귀국 후 성적처리                          |  |

#### 14-1 파견 예정자

- 입학허가서를 받아야 정식 교환/복수학위생 신분
- 입학불허가 종종 발생하기도
  - 상대교 기준 미달
  - 상대교 어학능력 미달
  - 지원서 불량
  - 수강희망과목 불량
  - 기타 상대교 사유

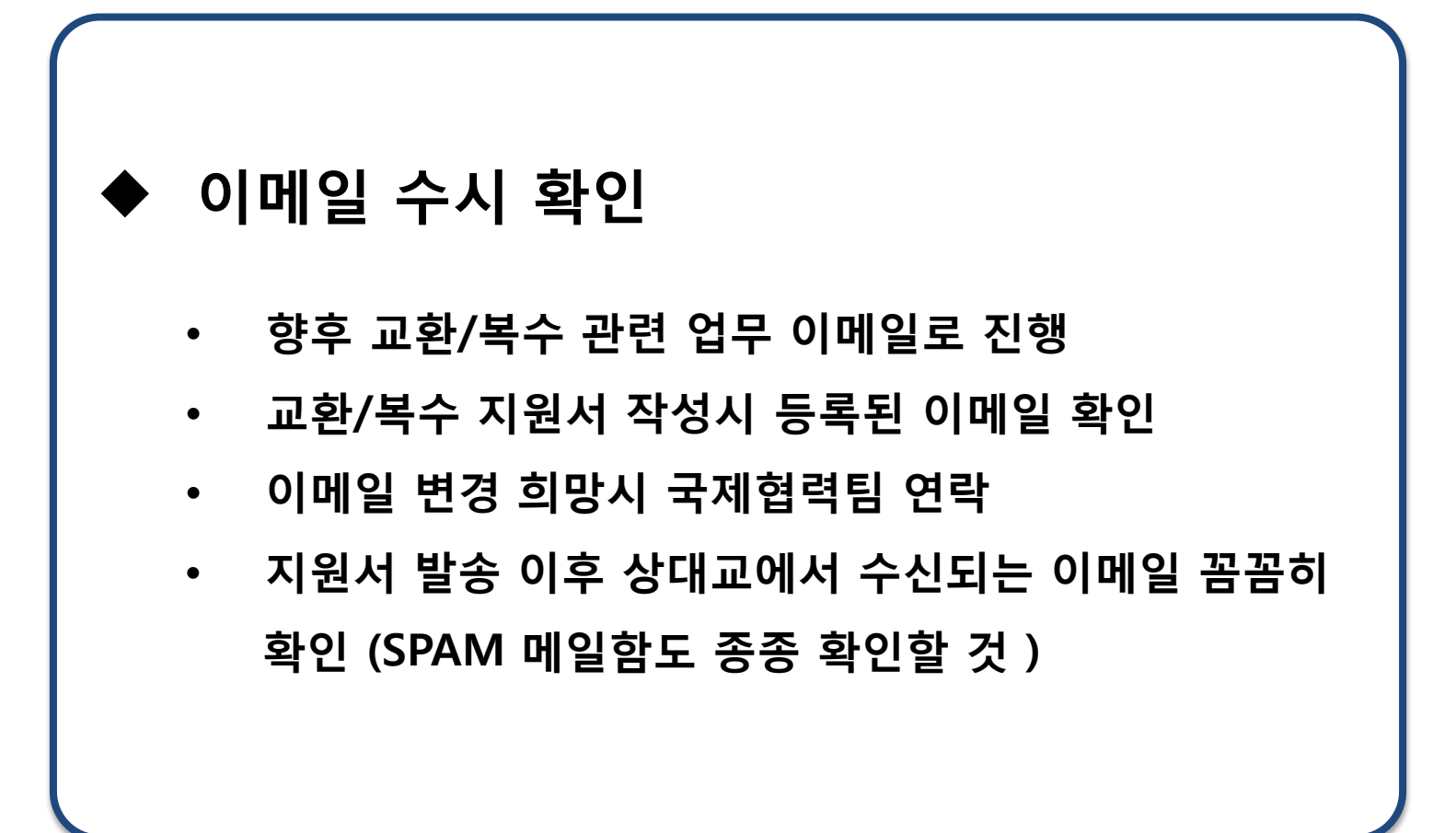

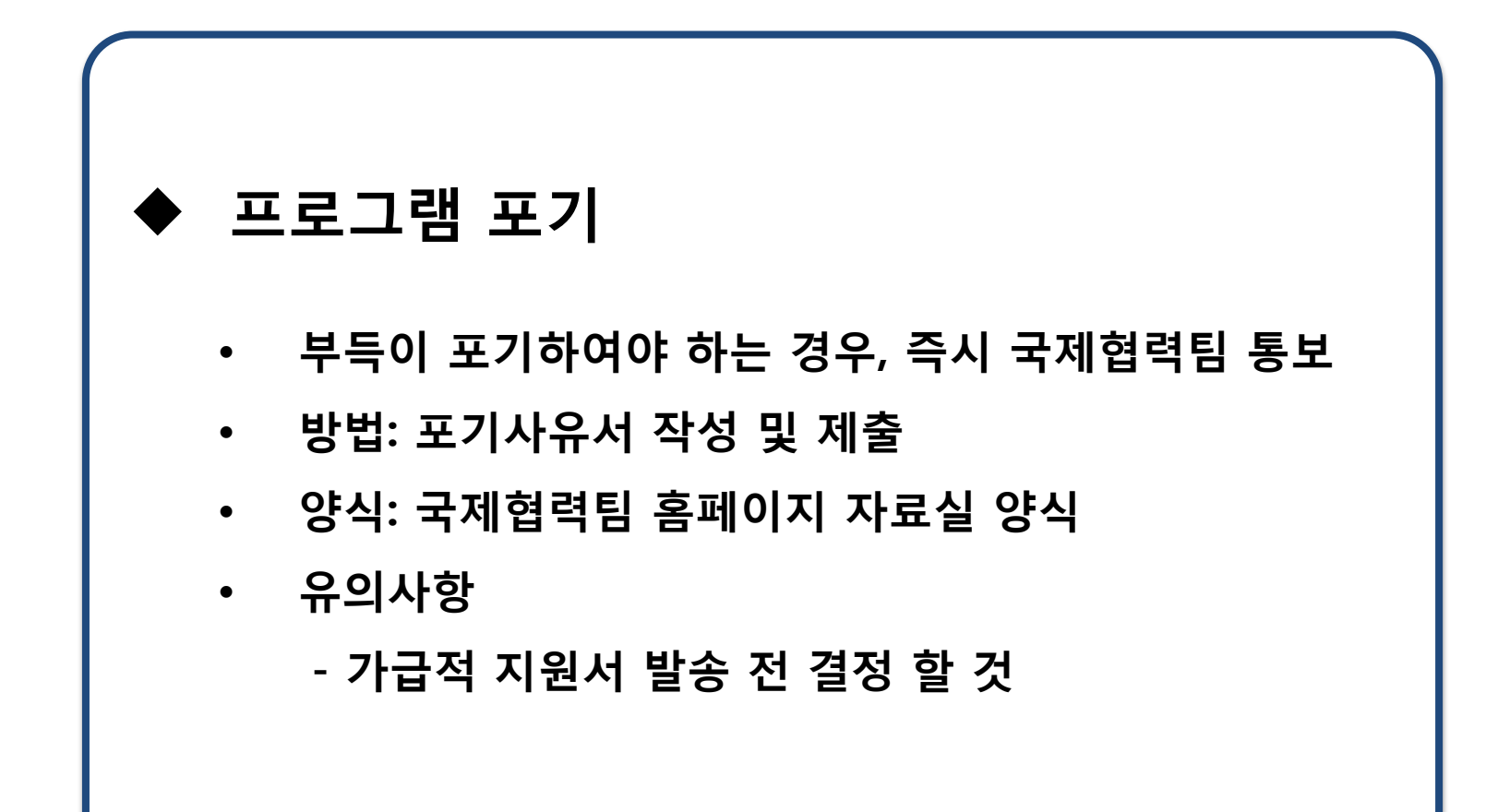

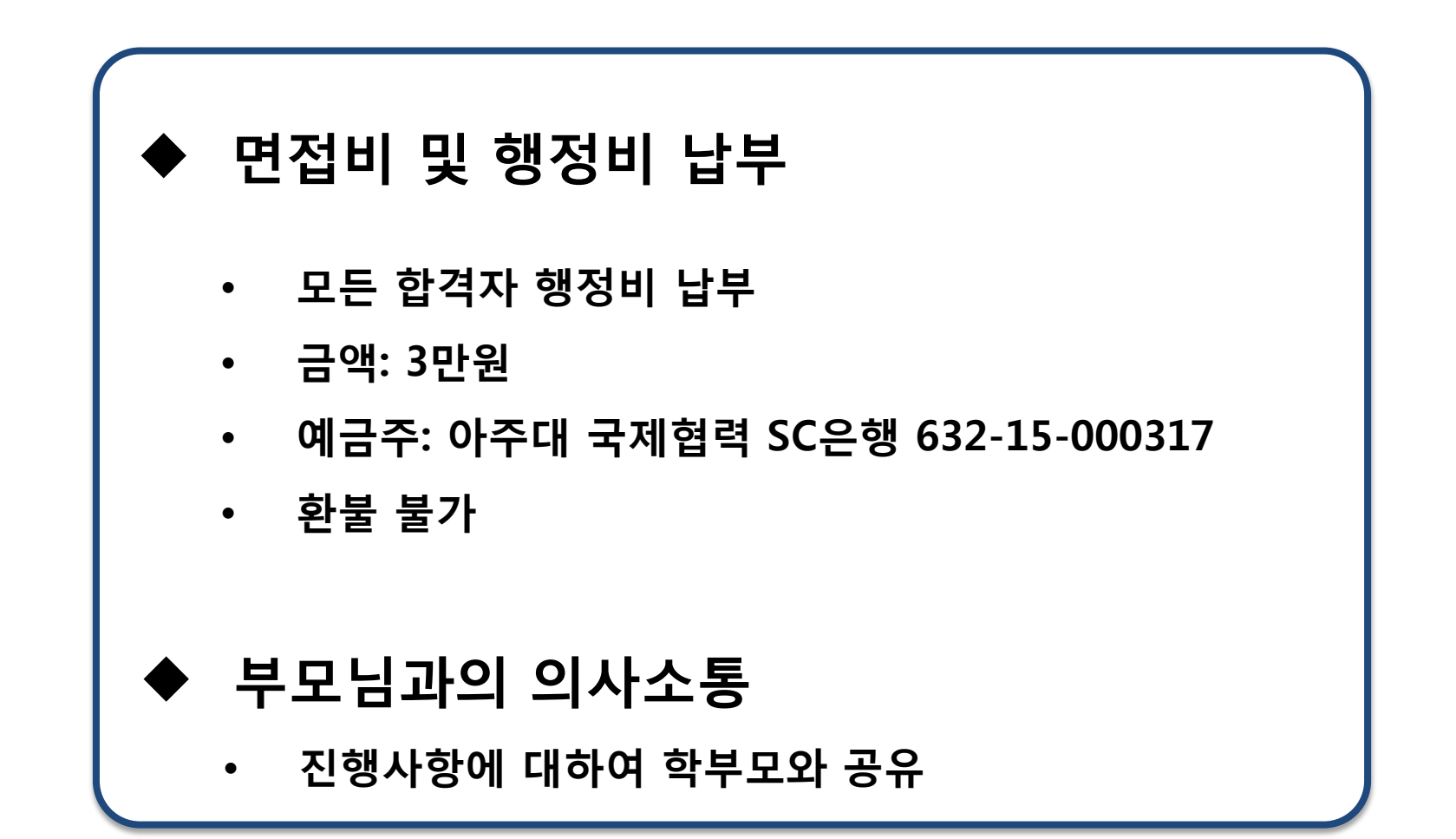

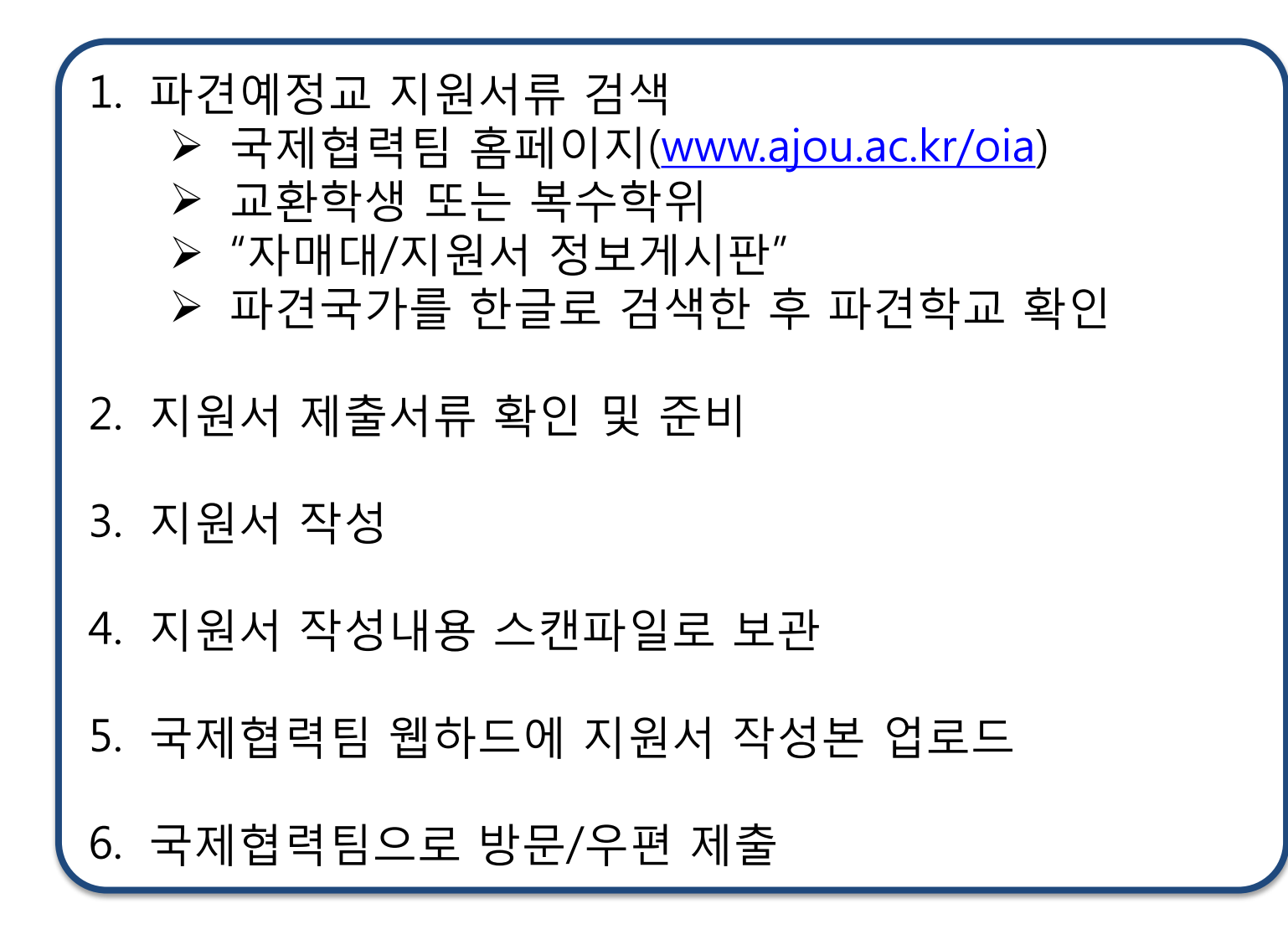

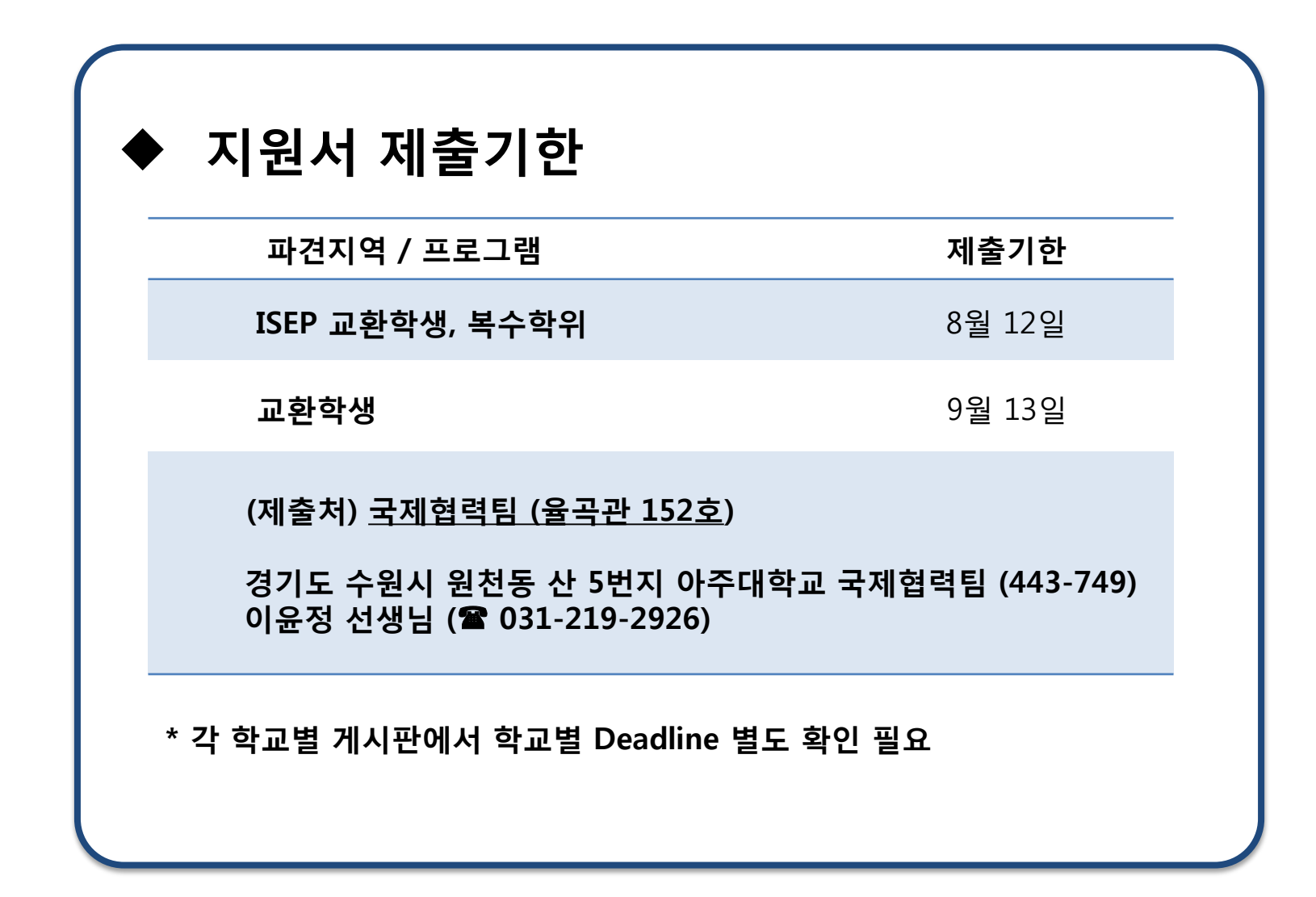

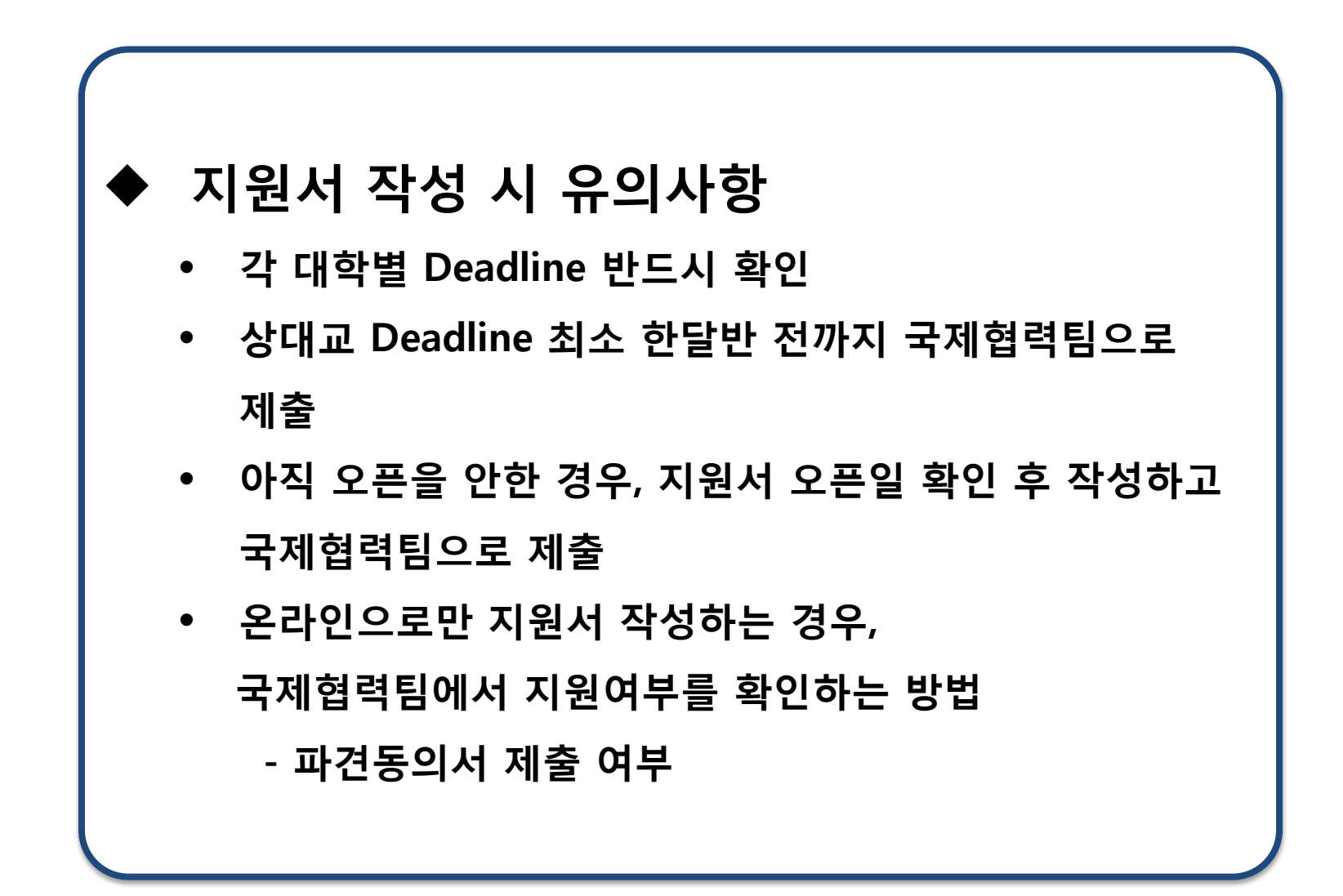

## ◆ 지원서 작성 완료 후

|        | 웹하드 주소 <u>www.webhard.co.kr</u>                                                                                                    |  |  |
|--------|----------------------------------------------------------------------------------------------------|--|--|
| 웹하드 ID | oiaajou                                                                                                    |  |  |
| 웹하드 PW | 2926                                                                                                    |  |  |
| 업로드 경로 | GUEST폴더 > 올리기전용폴더 > 교환학생 지원서<br>> 14-1학기 파견 지원서 사본<br>> 교환/복수 선택 > 파견국가                                                                                                  |  |  |
| 업로드방법  | <ol> <li>위 경로로 들어간 후 파견국가 폴더에 새폴더를 만든다.</li> <li>폴더명: 성명(학과)_파견예정학교<br/>예) 김아주(사회)_Stony Brook</li> <li>파일명: 파일별 설명_이름 (모두 영어로)<br/>예) "Application KIM Ajou"</li> </ol> |  |  |
|        | "Academic Transcript_KIM Ajou"                                                                                                    |  |  |

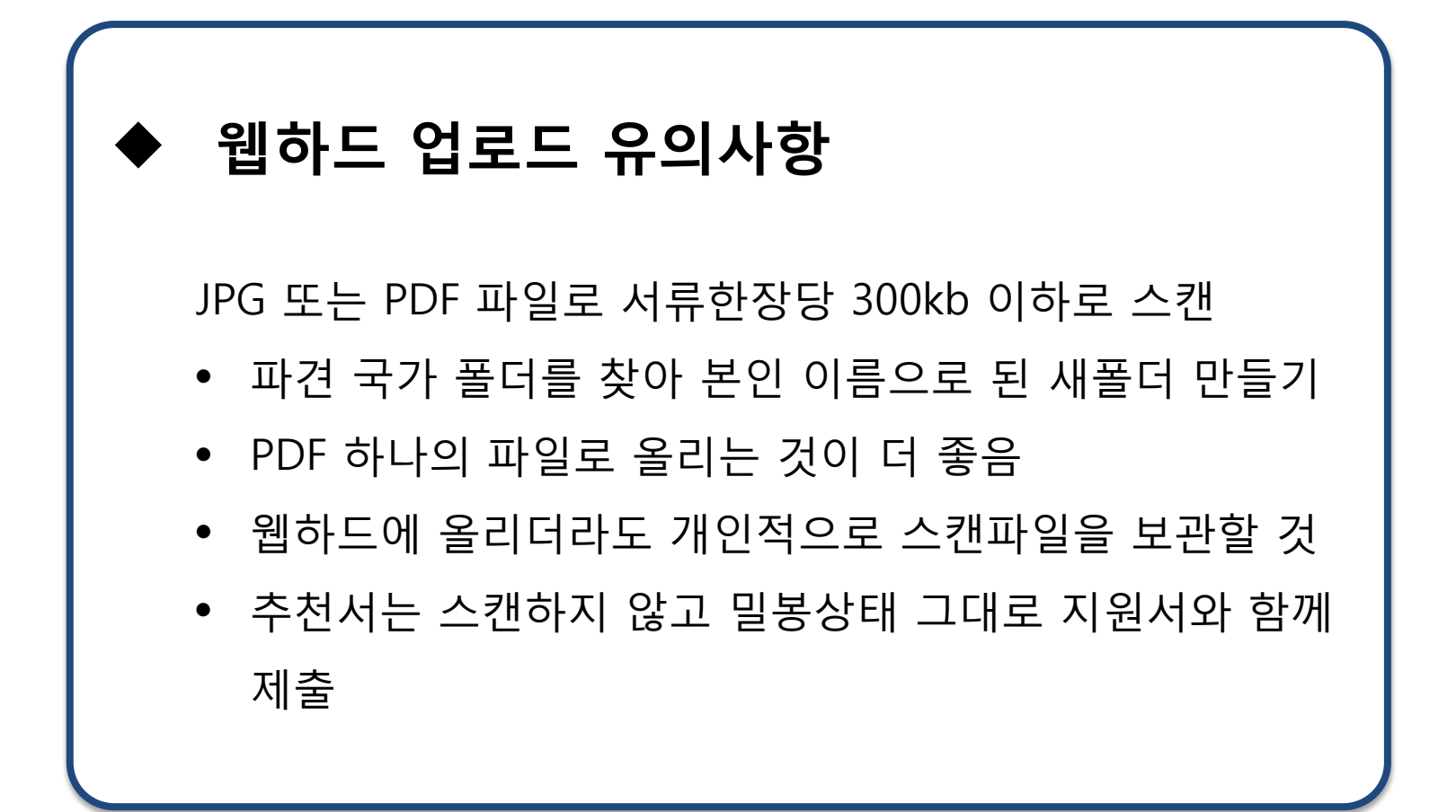

#### Application Form (지원서)

- 1) Online 지원
  - 온라인으로만 지원하는 경우
- 2) Off-line 지원
  - 온라인으로 지원서를 작성 완료한 후 출력하여 오프라인으로 제출하는 경우 (via 국제협력팀)
  - paper 지원서 양식에 타이핑 또는 수기로 작성한 후 출력하여 오프라인으로 제출하는 경우 (via 국제협력팀)

#### <유의사항>

- 모든 경우에라도 지원완료 후 국제협력팀으로 스캔본 제출하여야 하며, 온라인 지원내용을 출력 또는 스캔할 수 없는 경우 파견동의서를 제출하여 지원완료 사 실을 통보할 것
- 자신의 영문이름에 오타 내는 실수 매우 많으므로, 여권상 영문명 및 인적사항( 생년월일)과 동일하게 기재할 것

Course Selection Form (파견교 이수희망 과목) - Learning Agreement (유럽지역만 해당)

- 파견교 Course List에서 본인의 파견학기를 잘 선택하여 신중하게 작성할 것
- 대부분의 학교에서는 파견학기에 해당하는 과목개설이 되지 않은 상태이므로
   일 년 전 자료를 참고할 것
- 유럽지역은 수강신청을 Learning Agreement 폼에 작성하게 되며, 본교 담당
   자 및 상대교 담당자 허가를 받아야 함. 본교는 국제협력팀으로 다른 서류와 제 출시 담당자 확인 후 송부함
- Changes to original learning agreement:
   수강정정 시 필요한 내용이므로 최초 송부시 아무것도 쓰지 말 것

#### Course Description (아주대 이수과목개요)

- Dual Degree 파견자만 해당
- 아주대에서 수강한 모든 과목을 학기별 과목개요영어로 작성
- OIA 홈페이지 자료실 참고

Curriculum Vitae (C.V, 이력서) Motivation Letter (수학동기서)

- 자유양식 (OIA 홈페이지 자료실 샘플 참조)
- 본인이 왜 해당학교에 지원하는지, 파견시 학업포부를 영어로 1장 정 도 작성

Affidavit of Support (재정보증서)

• 지원서에 포함되어 있는 경우 작성

Certificate of Deposit (은행잔고증명서)

- 재정보증인의 은행잔고증명서
- Affidavit of Support에 작성한 재정보증인 명의의 잔고증명서 필요 (재정보증서류에는 아버지 성함 써 놓고 잔고증명 어머니로 받는 실수 를 하는 경우가 매우 많음)
- 잔고증명서를 받은 후 현금 인출하는 것도 가능함
- 경우에 따라 몇 개월 이상 deposit 을 요구하는 경우 등이 있으므로 요 구사항에 맞도록 준비할 것

#### 본교 관련 서약서 (해당자만)

- 8학기 서약서
- 금융공학과 복수학위 서약서

#### 복수학위 아주대 졸업계획서

- 복수학위 파견예정자만 제출 (미제출시 파견 불가)
- OIA 홈페이지 자료실(양식)

#### 교환학생 파견 동의서

- 모든 지원자 제출 (교환/복수)
- 미제출시 서류발송 불가 및 프로그램 취소
- 파견동의서 제출여부로 지원서 작성 여부를 체크하게 되므로 지원서 작성 완료 시 반드시 제출할 것

# 2-2. 지원서 제출방법

## ◆ 서류봉투에 지원서 넣기

- Cover Page 작성 (양식)
- 제출서류 목록 기입

[파견예정자 정보]

파견학기: 2014학년도 1학기 1. 지원서 이름: 김아주 (KIM Ajou) 파견국가: 리투아니아 파견학교: Vilnius University 전화번호: 010-1111-1111

[제출서류 목록]

- 2. 아주대 영문성적표
  - 3. CV
  - 4. Learning Agreement
  - 5. 파견동의서

# 2-2. 지원서 제출 방법

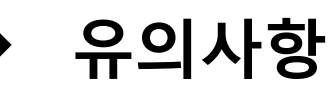

- 모든 서류는 타이핑 혹은 볼펜으로 표기 (연필불가)
- Signature 란에 서명 빠뜨리지 않는다.
- 지원서 상 Home coordinator 란 정보 기입
- Home coordinator 서명하는 부분 포스트잇 표시
- 영문이름 여권명과 동일하게
- 사진부착 시 이미지사진 프린트하여 붙이지 않도록
- 지원서 상 스테플러 사용 금지 (클립 또는 집게 사용)

## 2-3. 추천서 받는 요령

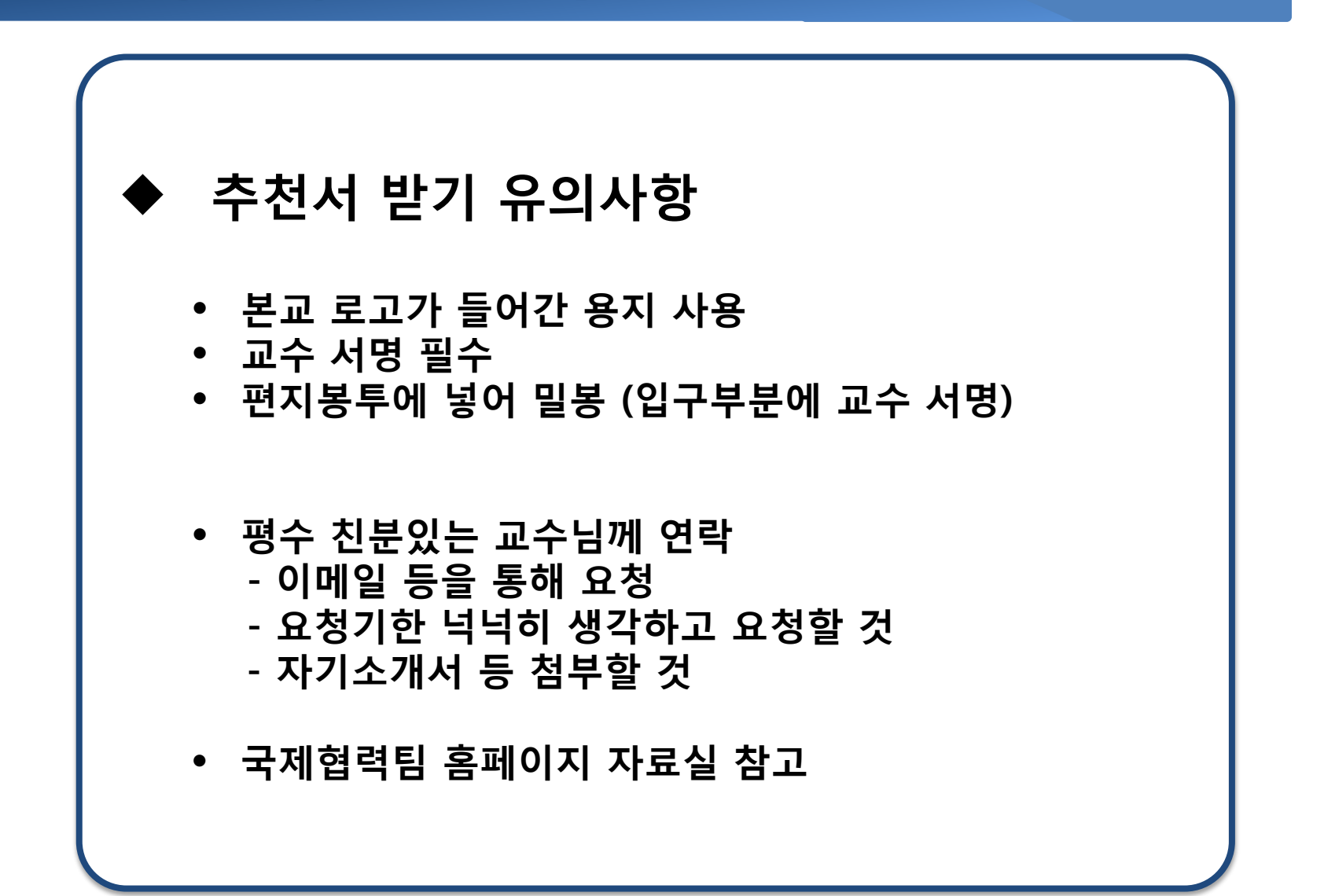

# 3. 입학허가서 수령 및 준비사항

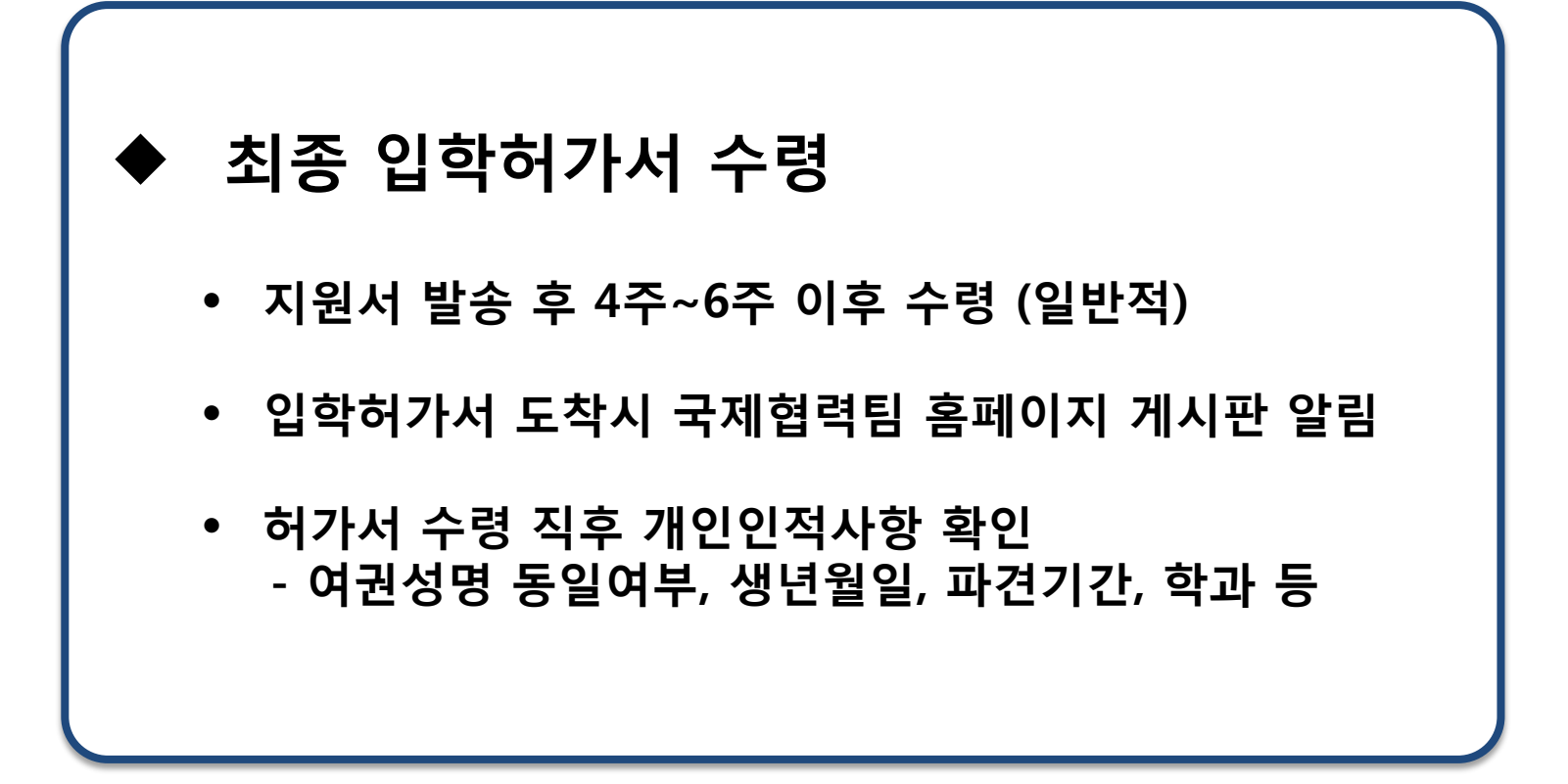

# 3. 입학허가서 수령 및 준비사항

## 여권 및 비자신청

- 여권은 미리 신청할 것 (지원서 상 여권정보 기재)
- 비자는 각 대사관 확인

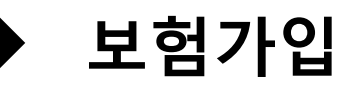

- Health Insurance 반드시 가입 (전체 파견기간)
- 상대교 별 요구사항에 맞추어 가입, 없을 경우 일반적 보 험 가입

# 3. 입학허가서 수령 및 준비사항

### 기숙사 신청

- 학교별 기숙사 신청 절차 확인하기
- 일반적으로 입학허가서 수령 시 기숙사 신청에 대한 안 내사항이 제공됨
- 기숙사 확인은 개인별로 진행하여야 하는 사항이니 상대
   교 홈페이지 및 정보를 유의깊게 확인할 것

등록금 납부

- **학적**: 반드시 본교 재학상태 유지 (휴학생은 복학 신청 必)
- 등록금: 교환학생 아주대 납부 / 복수학위생 파견교 납부
- 학적유지비: 복수학위생 납부 (매학기 10만원)

\* 4개 학기 파견시 40만원 선(先) 납부

• 학적유지비 납부기간

- 1학기: 3월 중 일정기간

- 2학기: 9월 중 일정기간

## ◆ 본교 등록금 납부

• 교환학생

본교 등록금 납부 : 일반 학생과 동일

\* 학사일정표(등록금 납부기간) 확인

- 복수학위생
  - 학적유지비 납부: <u>학기 당 10만원 (4개학기분 선납)</u>

- 계좌이체: SC은행 632-15-000210 아주대 교무팀

\* 아주대 등록 담당자: 교무팀 정영채 선생님 (031-219-2014) / <u>keep@ajou.ac.kr</u>

#### ◆ 본교 재학상태 유지

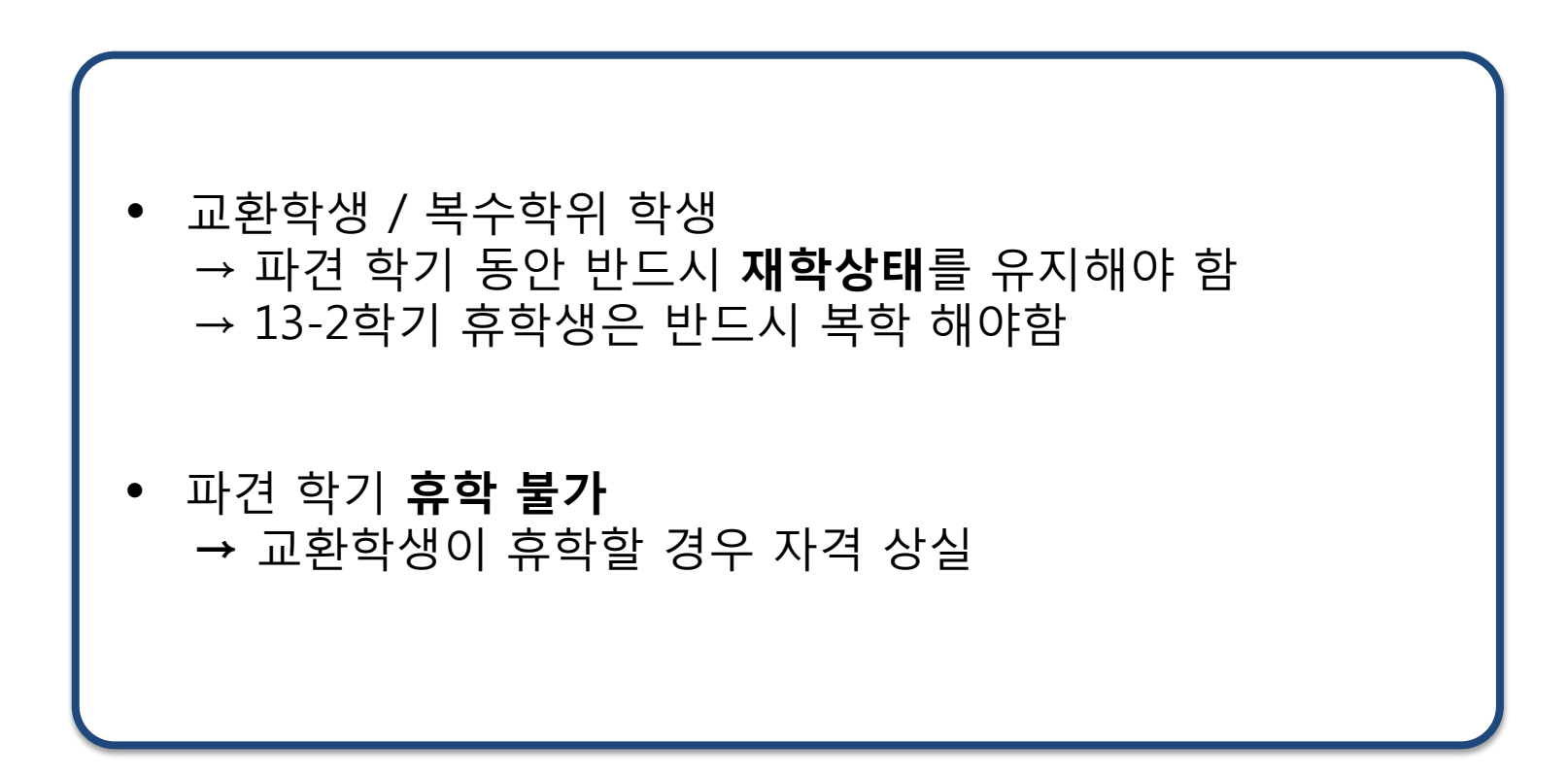

### ◆ 본교 졸업

#### ① 정상적인 졸업 처리

- 학점 이관 후 졸업사정기준 통과 시 자동 졸업 처리

#### ② 졸업이 불가한 경우

- ✓ 교환학교 학사일정과 본교 학사일정 차이, 성적처리가 늦 어진 경우, 어학졸업인증을 통과하지 못한경우 등
- ✓ 단, 성적을 학적유지를 위해 의도적으로 이관하지 않는 경우에는 학적유지 대상에서 제외

## ◆ 본교 졸업

• 조기졸업

- 조기졸업 신청시기: 학교 홈페이지 학사일정 참조 (부록1)

- 신청방법: 홈페이지 → 학사(학부) → 졸업 → 조기졸업 신청

#### • 조기졸업 대상

- 6학기 이상 등록하고 누계평점이 3.75이상인 자

- 2001이후 입학자는 마지막 정규학기 이수 후 계절수업 불인정

◆ 본교 졸업

- 졸업연기
  - 졸업연기 신청시기: 학교 홈페이지 학사일정 참조 (부록1)
  - 졸업연기 대상:

졸업요건을 모두 충족하였으나 복수/부전공 이수,

교직과정이수 등으로 인해 연기하고자 하는 학생

- 신청방법: 홈페이지 → 학사(학부) → 졸업연기 신청

## ◆ ABEEK (공학인증) 관련 사항

#### • 교환학생

- 공학인증 인정 여부 불투명

- 공학교육혁신센터 확인

#### • 복수학위

- 공학인증 포기 가능

- 공학교육전문과정 이수포기서 제출 (각 학과 사무실)

## ◆ 상대교에서의 수강

#### ① 상대교 수강신청

- 본교에서 졸업하는데 지장이 없도록 신청할것
- 복수학위 파견예정생:

본교에서 반드시 기초 실험과목, 교양필수, 전공필수 이수할 것

② 이수학점

- <u>최소 9학점 이상</u>이수 권장 (최대 19학점까지 수강신청 가능) \* 누계평점 3.75 이상일 경우 22학점까지

③ 전공과목 : 이수학점의 <u>50% 이상을 전공과목</u>이수 권장

### ◆ 본교로의 학점이관 (Credit Transfer)

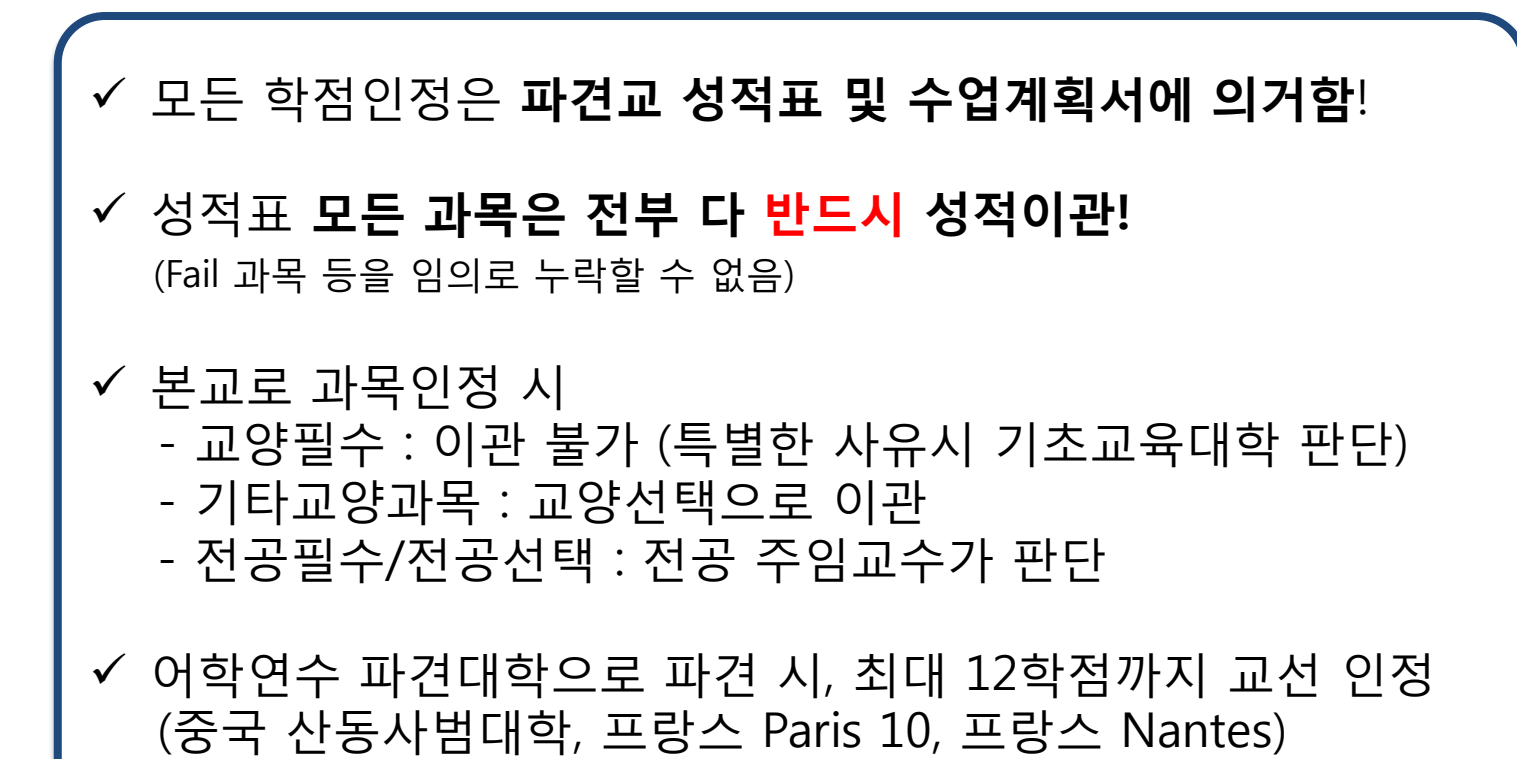

#### ◆ 본교로의 학점이관 (Credit Transfer)

#### ✓ 복수학위 파견 자 유의사항

- 파견교에서 계절수업 수강시 6학점까지 인정

- 본교 계절수업과 동시 수강 불가 (본교 사이버 포함)
- 본교 계절수업 수강시 직전학기 성적이관이 되어야 계절수업 성적표에 반영됨

### ◆ 본교로의 성적인정 (Grade)

|          | [2008년 이후 파견자]                                                                             |
|----------|--------------------------------------------------------------------------------------------|
| 교환<br>학생 | - 이수학점 : 반영<br>- 평균평점 : 미반영<br>- 성적표기 : 자매대 성적 증명서상 letter 그대로 표기함<br>- 파견학기에는 평점이 존재하지 않음 |
| 복수<br>학위 | 이수학점 반영, 평균평점 반영<br>(본교 학점 변환기준에 의거하여 변환 후 반영) - 자료실                                       |
|          |                                                                                            |

## ◆ 학점이관 절차

# 상대교에서 성적표 수령 국제협력팀에서 수신 → OIA 홈페이지 공지

#### 2. Syllabus 취합

- 수강한 모든 과목에 대한 실라부스 준비
- 비영어 실라부스의 경우 번역문 작성 & 원본 제출

#### 3. 학점인정요청서 작성

- aims2에서 작성 후 출력

#### 4. 경험후기보고서 제출

- 국제협력팀 이메일로 제출 (<u>exch@ajou.ac.kr</u>)

#### 5. 국제협력팀으로 서류 제출 - 성적표, 실라부스, 학점인정요청서

## ◆ 학점이관 제출서류

| 제출서류                   | 비고                                                            |
|------------------------|---------------------------------------------------------------|
| 성적증명서 원본               | 국제협력팀 도착 (OIA 홈페이지에 알림)                                       |
| 원본 수업계획서               | 학생이 직접 과목별로 준비                                                |
| 학점인정요청서                | 학생이 직접 AIMS2에 입력                                              |
| 수강과목 개요번역문             | 수업계획서가 영어로 되어있지 않은 경우에 한함                                     |
| 교환학생/복수학위<br>경험홍보후기보고서 | exch@ajou.ac.kr (반드시 이메일로 제출)<br>* 복수학위 보고서는 최초 학점이관시 한 번만 제출 |

## 학점이관 유의사항

# 반드시 매 학기 성적이관 할 것 성적표 수신 확인 후 3주 이내에 처리 특히 복수학위 학생 유의!!

# 2. 성적증명서 개인 수령시 - 미개봉 상태로 국제협력팀으로 송부할 것

# **3. 학점인정요청서 작성 유의** OIA 홈페이지 기타자료실 학점인정 유의사항 참고 과목 누락되지 않도록!

# 4. 졸업예정자의 학점인정 - 졸업사정기간 동안 학점인정 되어야만 졸업 가능 - 사정기간 이후 인정되는 경우 해당학기 졸업 불가

## ◆ 파견 시 장학금

#### • 교내장학

#### ✔ 사정시 성적기준

- 성적 이관 후 : 9학점 취득, F 없는 경우

- 성적 이관 전 : 본교에서 취득한 마지막 학기 기준

\* 학과별로 상이하므로 학과와 기준 확인

#### ✓ 단과대학별로 규정 다르므로 소속 학과에 확인

#### ✓ 성적우수장학은 수혜 불가

## 파견 시 장학금

#### 신입생 계속장학

- ✓ 사정시 성적기준
  - 파견 전 마지막 학기 기준
  - 파견학기 성적: 9학점 취득, F 없는 경우
- ✔ 교환학생은 신입생 계속장학 수혜사항 적용
  - 교환학생 지원혜택이 있는 경우 일정금액 현금 지급
- ✓ 복수학위생에게는 적용되지 않음

#### • 담당부서

- 성적우수장학금: 각 학과 사무실
- 교내장학: 학생지원팀 전민우 선생님 (2038) jiv1492@ajou.ac.kr

#### 국제협력팀 (OIA, Office of International Affairs)

#### 파견교환학생 담당 : 이윤정 선생님 (Alice Lee)

- 위치: 율곡관 152호
- TEL: 031-219-2926
- E-mail: <u>exch@ajou.ac.kr</u>
- OIA 홈페이지 : <u>www.ajou.ac.kr/oia</u>

# THANK YOU!!